## Publish Quizzes Manually if They Do Not Appear in the Gradebook

Last Modified on 07/31/2023 3:29 pm CDT

If your quizzes do not automatically publish to the gradebook, it is likely because the **Evaluation & Feedback** panel for the quiz is not configured correctly.

## **Configuring a Quiz to Publish Grades**

1. In the Navbar, select [Course Activities], and then select [Quizzes].

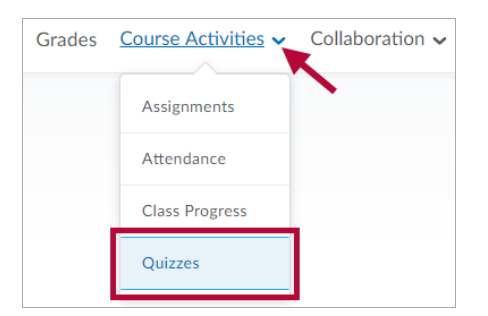

2. From the **Manage Quizzes** page, click the drop-down arrow next to the quiz you'd like to edit and select **[Edit]**.

| Syllabus quiz<br>Available unti <sup>1</sup>     | ► 2/ 2022 11:50 PM                                |
|--------------------------------------------------|---------------------------------------------------|
| Lecture Exam<br>Due on Feb 1<br>Available unti   | Edit<br>Hide from Users<br>Preview                |
| Lecture Exam<br>Due on Mar 1<br>Available unti   | Delete Copy                                       |
| Lecture Exam<br>Due on May 1<br>Available unti   | Grade                                             |
| Practice Lectu<br>Due on May 1<br>Available unti | View Reports Statistics                           |
| Copy of Lectu<br>Due on Feb 13,                  | Attempt Logs<br>Publish to LOR d<br>2022 11:59 PM |

3. Make sure you have linked the quiz to a grade item. You can do this under **Grade Out Of**. See Publish Quiz Grades (https://vtac.lonestar.edu/help/publish-quiz-grades-2) for details.

| Grade Out Of |                          |   |  |  |  |
|--------------|--------------------------|---|--|--|--|
| 0 points     | Not in Grade Book 💙      | 0 |  |  |  |
| Description  | Edit or Link to Existing |   |  |  |  |
| Testing      | Add to Grade Book        |   |  |  |  |
|              |                          |   |  |  |  |

4. In the **Evaluation & Feedback** panel, make sure the **[Auto-publish attempt results immediately upon completion]** checkbox is selected.

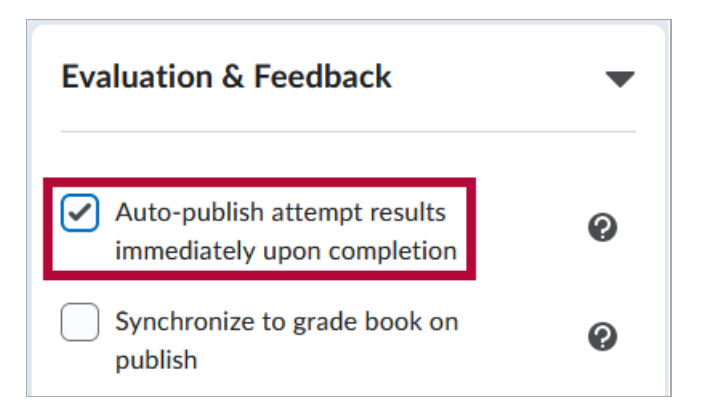

5. Make sure the **[Synchronize to grade book on publish]** checkbox is selected. (If this option is greyed out, that means the quiz is not linked to a grade item, so return to step 3).

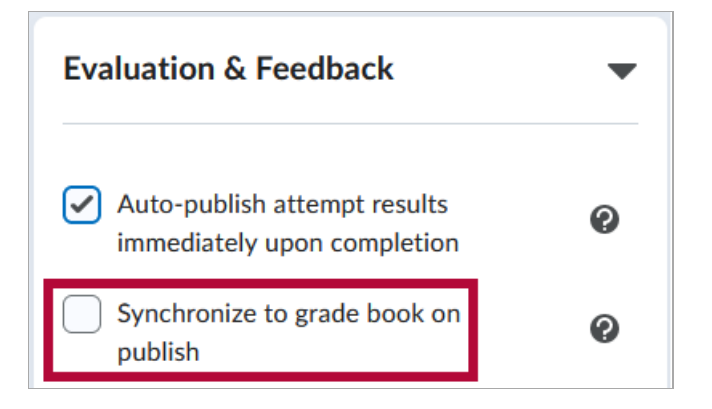

 If you check [Auto-publish attempt results immediately upon completion] after students have taken the quiz, those students' grades will not be published. You must publish them manually. See the following steps for details.

**NOTE:** If you only check the **[Synchronize to grade book on publish]** setting **after** students have taken the quiz, and **[Auto-publish attempt results immediately upon completion]** was **already** checked, then you will **NOT** have to publish grades manually.

## **Manually Publish Quiz Grades**

- 1. Click [Course Activities] > [Quizzes].
- 2. Click the drop-down menu next to the quiz title, and then select Grade.

| Current Quizzes                                           |  |  |
|-----------------------------------------------------------|--|--|
| Ch 1 Quiz  P Due on Sep 21 2022 11:50 PM Available c Edit |  |  |
| Ch 2 Quiz: Hide from Users Due on Sep Available c         |  |  |
| Delete Ch 3 Quiz: Due on Oc Available c Grade             |  |  |
| Setup Reports<br>Due on Oc<br>Available c View Reports    |  |  |
| Statistics<br>Due on Oct 17, 2022 11.37 FM                |  |  |

3. Check the Select All checkbox at the top of the select column, and then click **[Publish]** above the list of names.

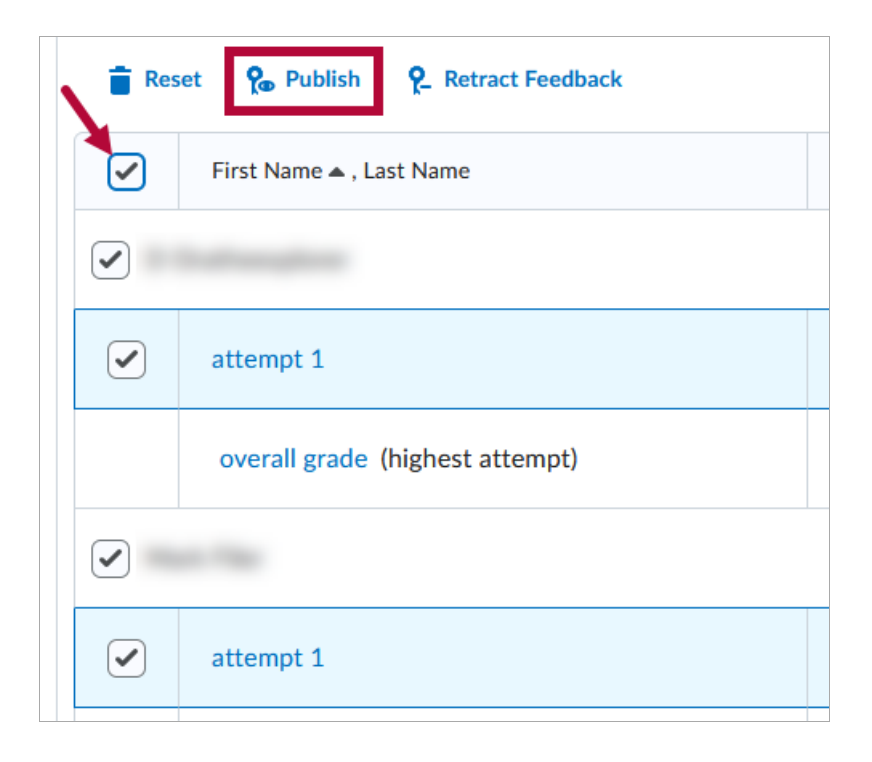

4. Click **[Yes]** on the resulting pop-up window to complete the publication of grades.

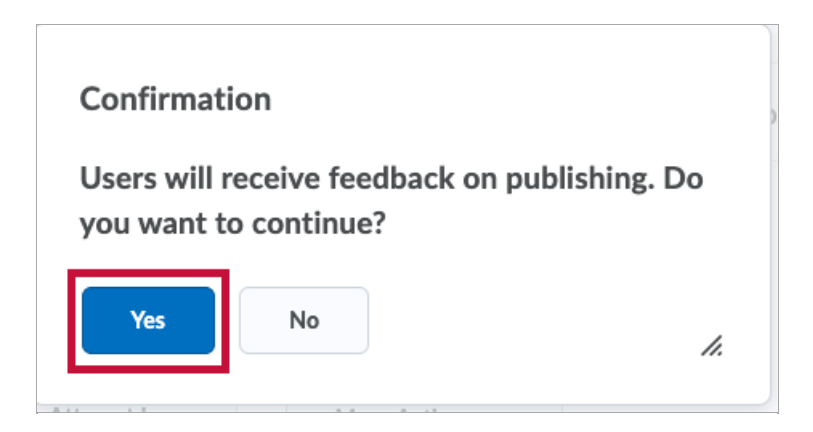

5. The grades will now indicate **Published**.

|  | First Name 🔺 , Last Name        | Completed            | Score | Grade | Status                          |
|--|---------------------------------|----------------------|-------|-------|---------------------------------|
|  |                                 |                      |       |       |                                 |
|  | attempt 1                       | Jul 24, 2023 9:47 AM | 0/5   |       | Published: Jul 24, 2023 9:47 AM |
|  | overall grade (highest attempt) |                      | 0/5   |       |                                 |

6. If you do not wish to publish the grades, click **[Retract Feedback]** to remove **Published** status and return the grade to a **Draft** state.

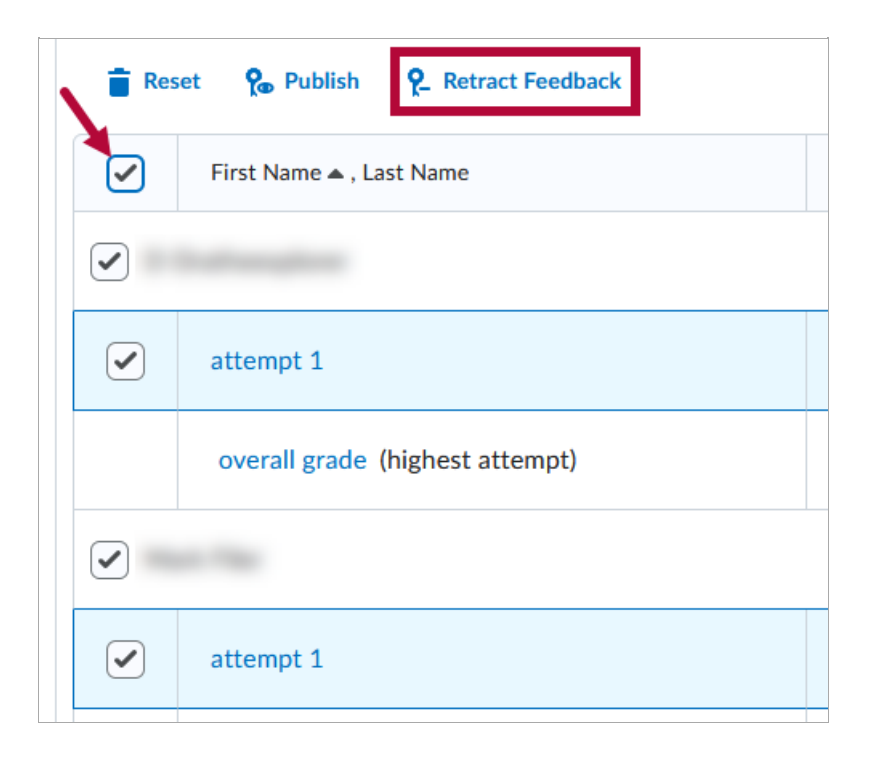